# Montgomery GI Bill-Enroll or Decline

| Introduction | This guide provides the procedures for enrolling/declining a member for<br>the Montgomery GI Bill (MGIB) in Direct Access (DA).                                                                                                    |  |
|--------------|----------------------------------------------------------------------------------------------------|--|
| Information  | • All members initially entering on Active Duty for two years or more must be enrolled in Basic MGIB unless during the first two weeks of Active Duty, the member signs DD Form 2366 (MGIB Basic Enrollment) declining enrollment.  |  |
|              | • Members pay \$100.00 per month for 12 months if not declining MGIB.                                                                                                    |  |
|              | • MGIB enrollment elections are irrevocable. No suspensions, terminations or refunds are allowed.                                                                                                    |  |
|              | • <b>ONLY</b> Training Center Cape May, Coast Guard Academy, NOAA, and PPC Topeka have the capability to submit MGIB transactions.                                                                                                  |  |
|              | <b>NOTE</b> : This process is for original Enroll or Decline of MGIB. For reinstatement MGIB-SR for members who originally declined, suspended eligibility, or disenrollment, see the MGIB-SR user guide on the PPC (P&D) web page. |  |

**Procedures** See below.

| Step | Action                                       |  |
|------|----------------------------------------------|--|
| 1    | Click on the AD/RSV Payroll Workcenter tile. |  |
|      | AD/RSV Payroll Workcenter                    |  |
|      |                                              |  |

Continued on next page

#### Montgomery GI Bill-Enroll or Decline, Continued

#### Procedures,

continued

| Step | Action                                                               |  |  |  |  |
|------|----------------------------------------------------------------------|--|--|--|--|
| 2    | Scroll down to the Act/RSV Pay Shortcuts section and select the MGIB |  |  |  |  |
|      | Enrollments option.                                                  |  |  |  |  |
|      | Suppl Clothing Allowance                                             |  |  |  |  |
|      | TSP Adjustment Request                                               |  |  |  |  |
|      | View My Requests (All Types)                                         |  |  |  |  |
|      | Act/RSV Pay Shortcuts                                                |  |  |  |  |
|      | AvIP                                                                 |  |  |  |  |
|      | BAH Dep Data Verification                                            |  |  |  |  |
|      | Cost of Living Allowance                                             |  |  |  |  |
|      | Dependent Information                                                |  |  |  |  |
|      | Direct Deposit                                                       |  |  |  |  |
|      | Housing Allowance                                                    |  |  |  |  |
|      | Maintain Tax Data USA                                                |  |  |  |  |
|      | MGIB Enrollments                                                     |  |  |  |  |
|      | Net Pay Distribution                                                 |  |  |  |  |
|      | Pay Calendar Results                                                 |  |  |  |  |
|      | Sea Time Balances                                                    |  |  |  |  |
|      | SGLI + FSGLI                                                         |  |  |  |  |
|      | TDY Data                                                             |  |  |  |  |
|      | View Member W-2s                                                     |  |  |  |  |
|      | View Open Debts / Overpayments                                       |  |  |  |  |
|      |                                                                      |  |  |  |  |

Continued on next page

# Montgomery GI Bill-Enroll or Decline, Continued

#### Procedures,

continued

| Step |                                                                                                    | Action                                                                                  |  |  |  |
|------|----------------------------------------------------------------------------------------------------|-----------------------------------------------------------------------------------------|--|--|--|
| 3    | Enter the <b>Empl ID</b> and click <b>Search</b> .<br><b>Simple Benefit</b><br>Enter any information you have and click Search. Leave fields blank for a list of all values. |                                                                                         |  |  |  |
|      | Find an Existing Value                                                                                                    |                                                                                         |  |  |  |
|      | ▼ Search Criteria                                                                                                    |                                                                                         |  |  |  |
|      | Empl ID                                                                                                    | begins with V 1234567                                                                   |  |  |  |
|      | Benefit Record Number                                                                                                    |                                                                                         |  |  |  |
|      | Name                                                                                                    | begins with 🗸                                                                           |  |  |  |
|      | Last Name                                                                                                    | begins with 🗸                                                                           |  |  |  |
|      | Business Unit                                                                                                    | begins with 🗸                                                                           |  |  |  |
|      | Department Set ID                                                                                                    | begins with 🗸                                                                           |  |  |  |
|      | Department                                                                                                    | begins with 🗸 🔍                                                                         |  |  |  |
|      | Organizational Relationship                                                                                                    | = •                                                                                     |  |  |  |
|      | Alternate Character Name                                                                                                    | begins with 🖌                                                                           |  |  |  |
|      | Include History Correct                                                                                                    | History Case Sensitive                                                                  |  |  |  |
|      | Search Clear Basic                                                                                                    | Search 🖉 Save Search Criteria                                                           |  |  |  |
| 4    | Select <b>Plan Type</b> A3-                                                                                                    | MGIB from the lookup icon.                                                              |  |  |  |
| -    | Simple Benefits                                                                                                    |                                                                                         |  |  |  |
|      | Daryl Dixon Em                                                                                                    | ployee ID 1234567 Benefit Record Number 0                                               |  |  |  |
|      | Plan Type                                                                                                    |                                                                                         |  |  |  |
|      | *Plan Type 🔍 🔍                                                                                                    | Cancel Help                                                                             |  |  |  |
|      | Coverage                                                                                                    | Q         I         I         I         I         View All                              |  |  |  |
|      | Coverage Begin Date                                                                                                    | Plan Type Translate Long Name *Deduction Begin Date                                     |  |  |  |
|      | Coverage Election                                                                                                    | A0 Long-Term Care                                                                       |  |  |  |
|      | Elect     OWaiv                                                                                                    | A2 Wellness Credit *Election Date 05/11/2023                                            |  |  |  |
|      | Benefit Program ACG                                                                                                    | A3 MGB                                                                                  |  |  |  |
|      | Benefit Plan                                                                                                    | A5 Career Status Bonus                                                                  |  |  |  |
|      | Save Return to Search                                                                                                    | A6 Bonus<br>A7 Blended Retirement System Update/Display Include History Correct History |  |  |  |
|      |                                                                                                    | AA SPC-Medical Incentive Pav                                                            |  |  |  |

Continued on next page

# Montgomery GI Bill-Enroll or Decline, Continued

Procedures,

continued

| Step | Action                                                                                                    |  |  |  |  |
|------|----------------------------------------------------------------------------------------------------|--|--|--|--|
| 5    | • Enter the Coverage Begin Date, Deduction Date, and Election Date.                                                                                                    |  |  |  |  |
|      | <b>NOTE:</b> For members who are not declining enrollment – <b>All dates must be</b>                                                                                              |  |  |  |  |
|      | the 1st day of the month following accession unless the accession date is the                                                                                                    |  |  |  |  |
|      | 1st day of the month, then use the accession date.                                                                                                    |  |  |  |  |
|      | • Select the required <b>Coverage Election</b> radio button option:                                                                                                    |  |  |  |  |
|      | - Elect – Member hasn't declined enrollment within 14 days of accession.                                                                                                    |  |  |  |  |
|      | – Waive – Member has submitted DD Form 2366 (MGIB Basic Enrollment)                                                                                                    |  |  |  |  |
|      | declining enrollment.                                                                                                    |  |  |  |  |
|      | – Terminate – DO NOT USE.                                                                                                    |  |  |  |  |
|      | • Select MGIBB from the <b>Benefit Plan</b> lookup icon.                                                                                                    |  |  |  |  |
|      | • Click the <b>Save</b> button.                                                                                                    |  |  |  |  |
|      | Simple Benefits                                                                                                    |  |  |  |  |
|      | Dary Dixon Employee ID 1234567 Benefit Record Number 0                                                                                                    |  |  |  |  |
|      | Plan Type                                                                                                    |  |  |  |  |
|      | Plan Type A3 MGIB                                                                                                    |  |  |  |  |
|      | Coverage Q I Id d I of 1 v b bI I View All                                                                                                    |  |  |  |  |
|      | Coverage Begin Date 05/01/2020 🗰 🦣 *Deduction Begin Date 05/01/2020 🗰 🦣 🛨 🗖                                                                                                    |  |  |  |  |
|      | Elect  Waive                                                                                                    |  |  |  |  |
|      | Benefit Program ACG CG/NOAA Active Deduction Prog<br>Benefit Plan MGIBB Q MGIB Basic Plan                                                                                         |  |  |  |  |
|      | Save         Return to Search         Previous in List         Next in List         Notify         Refresh         Update/Display         Include History         Correct History |  |  |  |  |
|      |                                                                                                    |  |  |  |  |